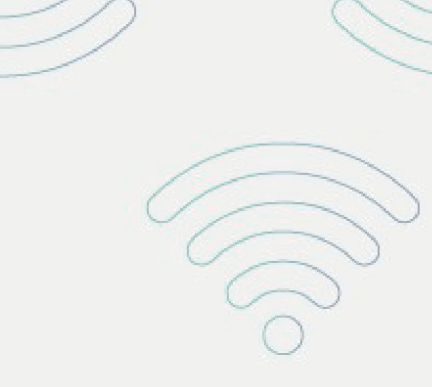

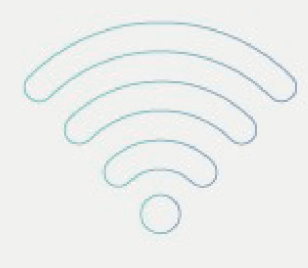

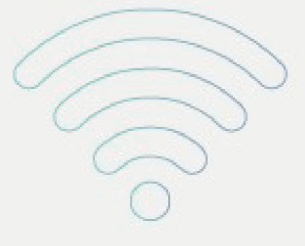

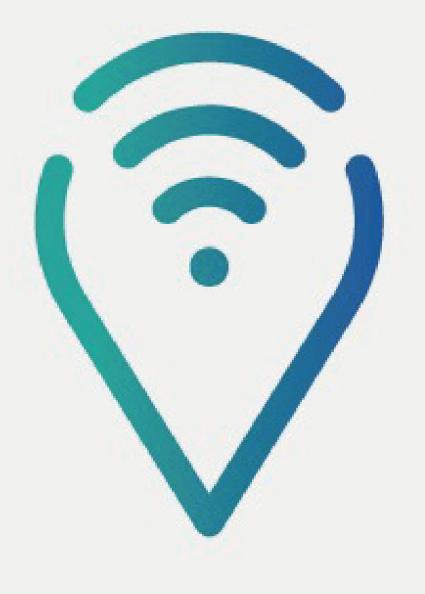

## Ponto de Inclusão Digital

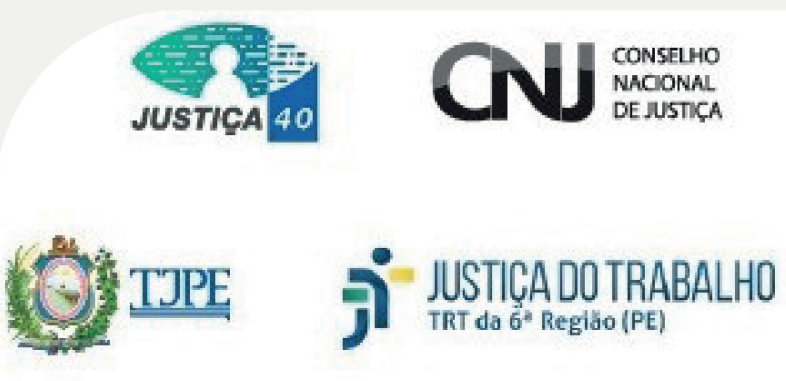

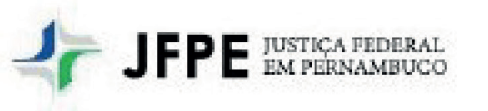

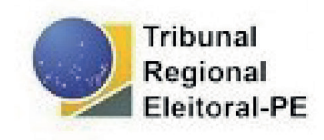

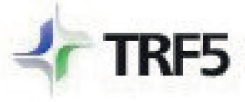

TRIBUNAL REGIONAL FEDERAL DA 5º REGIÃO

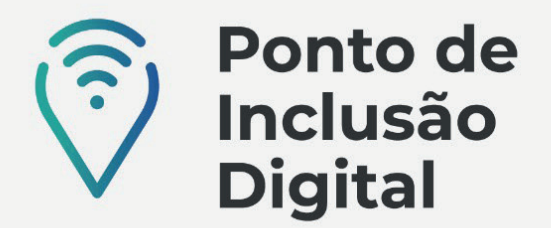

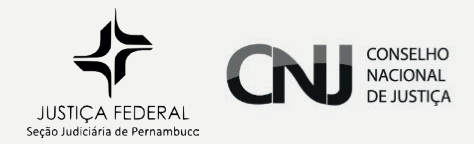

## CONSULTA PÚBLICA

Na Justiça Federal há processos eletrônicos e processos físicos. O interessado poderá consultar esses processos escolhendo o respectivo tipo, e caso não saiba se o processo que deseja consultar é físico ou eletrônico, poderá pesquisar de forma unificada.

Para consultar PROCESSOS ELETRÔNICOS, deve-se clicar em "CONSULTA PÚBLICA" e depois em "CONSULTA PROCESSO ELETRÔNICO". Depois, escolher uma dentre as três opções:

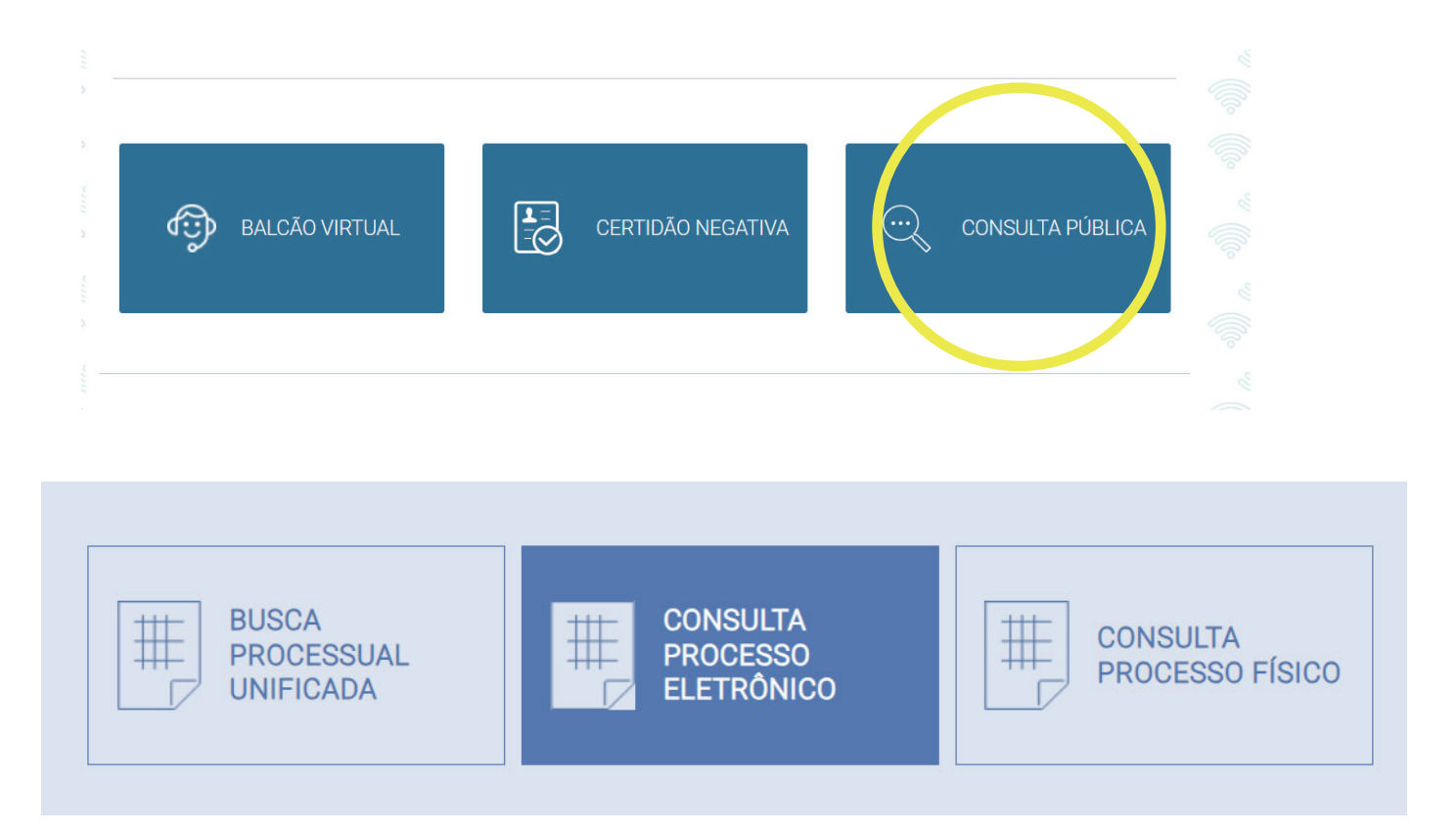

 Pesquisa Creta – Juizados Cíveis – Preencher com o número do processo ou com o Nome da parte ou com o CPF da parte. Depois digitar a imagem de segurança que aparece na lateral da página e clicar em "PESQUISAR".

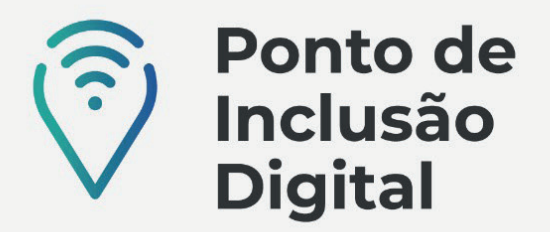

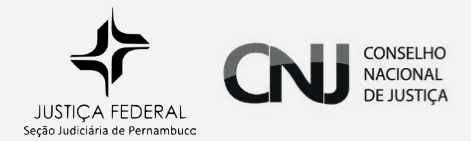

## CONSULTA PROCESSO ELETRÔNICO

| PESQUISA CRETA -<br>JUIZADOS CÍVEIS | PESQUISA PJE 2.X -<br>JUIZADOS CÍVEIS -<br>CÍVEIS E PENAIS |
|-------------------------------------|------------------------------------------------------------|
|-------------------------------------|------------------------------------------------------------|

|                       | Consulta de Processos                                                                                                    |  |  |
|-----------------------|----------------------------------------------------------------------------------------------------|--|--|
| Critérios de Pesquisa |                                                                                                    |  |  |
| Localidade            | (Todas )                                                                                                    |  |  |
| Nr. do Processo       | Somente Números                                                                                                    |  |  |
| Nome da Parte         | Para pesquisar uma palavra dentro do nome, use % antes da palavra. Exemplo: %jose, que val trazer. María José, José da Silva etc. |  |  |
| CPF/CNPJ              |                                                                                                    |  |  |
| Imagem de Segurança   | Informe o que está escrito na imagem ao lado:                                                                                     |  |  |
| Pesquisar             |                                                                                                    |  |  |

 Pesquisa PJe 2x – Juizados Cíveis – Preencher o número do processo ou o nome da parte ou o nome do advogado ou o CPF. E clicar em "PESQUISAR".

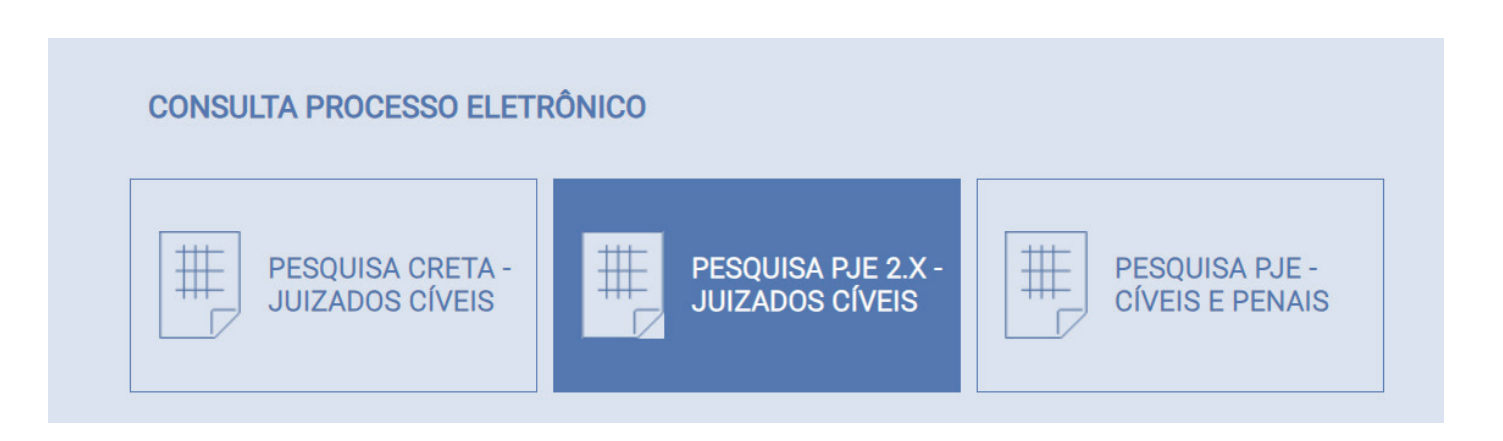

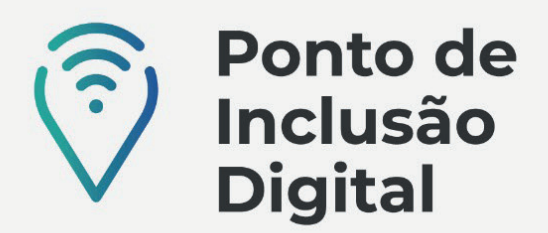

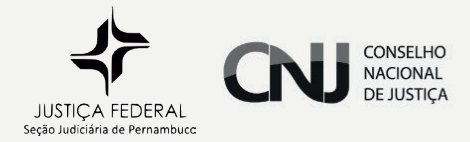

| PJe Consulta pública                   |                                                                                                    |  |  |  |  |
|----------------------------------------|----------------------------------------------------------------------------------------------------|--|--|--|--|
| Processo                               | Processo Última movimentação                                                                                                    |  |  |  |  |
| 4.05                                   | resultados encontrados                                                                                                    |  |  |  |  |
| Processo referência<br>Numeração única | A presente consulta não retornará qualquer resultado em caso de informações prestadas incorretamente ou de processos sob segredo de justiça, conforme art. 1º, parágrafo<br>único, da Resolução nº 121 do Conselho Nacional de Justiça. |  |  |  |  |
| Nome da Parte                          |                                                                                                    |  |  |  |  |
| Nome do advogado                       |                                                                                                    |  |  |  |  |
| Classe Judicial                        |                                                                                                    |  |  |  |  |
| CPF ® CNPJ O                           |                                                                                                    |  |  |  |  |
| OAB (000000 A UF)                      |                                                                                                    |  |  |  |  |
|                                        |                                                                                                    |  |  |  |  |

 Pesquisa PJE-Cíveis e Penais – Escolher a subseção, dentre as opções apresentadas, preencher o número do processo ou o nome da parte, digitar os caracteres da imagem que aparecem em baixo, e clicar em "PESQUISAR".

| CONSULTA PROCESSO ELETR | RÔNICO             |                 |
|-------------------------|--------------------|-----------------|
| PESQUISA CRETA -        | PESQUISA PJE 2.X - | PESQUISA PJE -  |
| JUIZADOS CÍVEIS         | JUIZADOS CÍVEIS    | CÍVEIS E PENAIS |

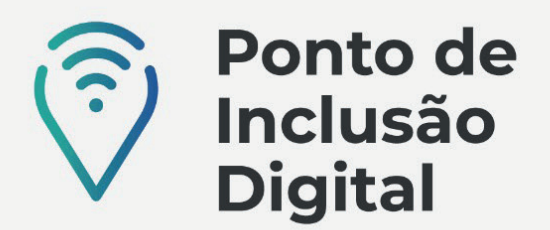

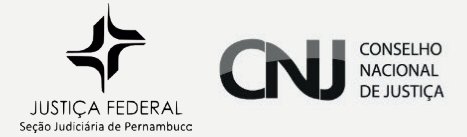

|                                          | Justiça Federal em Pernambuco |
|------------------------------------------|-------------------------------|
|                                          |                               |
| esquisar                                 |                               |
| Seção/Subseção                           |                               |
| Processo                                 |                               |
| <u> </u>                                 |                               |
| Processo associado/originário/referência |                               |
| 9                                        |                               |
| Nome da Parte                            |                               |
|                                          |                               |
|                                          |                               |
| Classe Judicial                          |                               |
| CNPJ / <del>GPF</del>                    |                               |
|                                          |                               |
| DAB                                      |                               |
| Selecione v - · ⑦                        |                               |
| 539456                                   |                               |
| Digite os caracteres da imagem: *        |                               |

 Para consultar PROCESSOS FÍSICOS, deve clicar em "CONSULTA PÚBLICA" e depois em "CONSULTA DE PROCESSO FÍSICO". Escolher uma das opções de pesquisa: Número do Processo, Nome da parte, Número da OAB ou Número do CPF/CNPJ e digitar a informação correspondente clicando em "PESQUISAR".

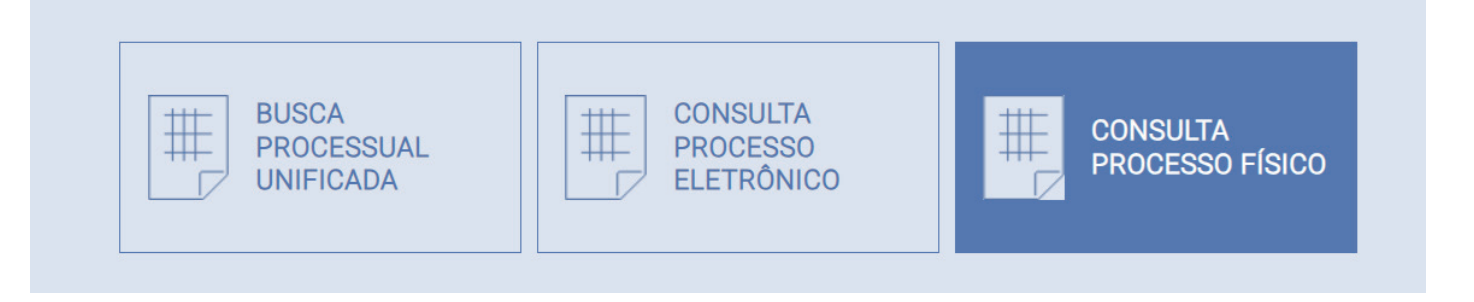

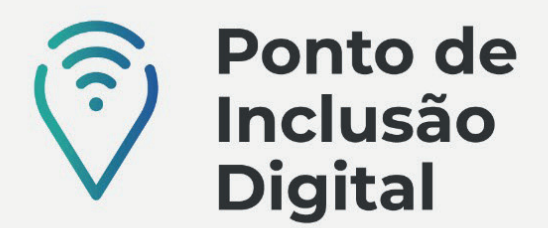

•

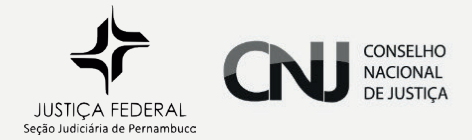

| Número do Processo | Número do Processo         |
|--------------------|----------------------------|
| Nome da Parte      | Digite primero do processo |
| Número da OAB      |                            |
| Número do CPF/CNPJ | Pesquisar Limpar           |

Para fazer a CONSULTA UNIFICADA, deve clicar em "CONSULTA PÚBLICA"
e depois em "BUSCA PROCESSUAL UNIFICADA", preenchendo o nome da parte ou o número do processo ou o CPF/CNPJ da parte e escolhendo entre 1° grau ou 2° grau. Clicar em "BUSCAR".

| BUSCA   PROCESSUAL   CONSULTA   CONSULTA   CONSULTA     PROCESSO   ELETRÔNICO   PROCESSO FÍSICO   PROCESSO FÍSICO |
|----------------------------------------------------------------------------------------------------|
|----------------------------------------------------------------------------------------------------|

| TRF5                                                                                                    | Busca Processual Unificada<br>Justiça Federal da 5ª Região - Desenvolvido pela Seção Judiciária de Alagoas | Última Carga: 14/08/2023 14:21:25<br>Versão Painel: 1.4 |  |  |
|----------------------------------------------------------------------------------------------------|----------------------------------------------------------------------------------------------------|---------------------------------------------------------|--|--|
|                                                                                                    |                                                                                                    | â <b>1</b> 6                                            |  |  |
| Buscar por NOME,                                                                                                    | PROCESSO, CPF ou CNPJ                                                                                      |                                                         |  |  |
| Minimo de 7 caracteres com nome e sobrenome (Ex: Maria Silva)! Formato do nº do processo: xxxxxxxxxxxxxxxxxxxxxxxxxxxxxxxxxxx |                                                                                                    |                                                         |  |  |
|                                                                                                    | □ 1º Grau<br>□ 2º Grau ▼ Buscar                                                                            |                                                         |  |  |

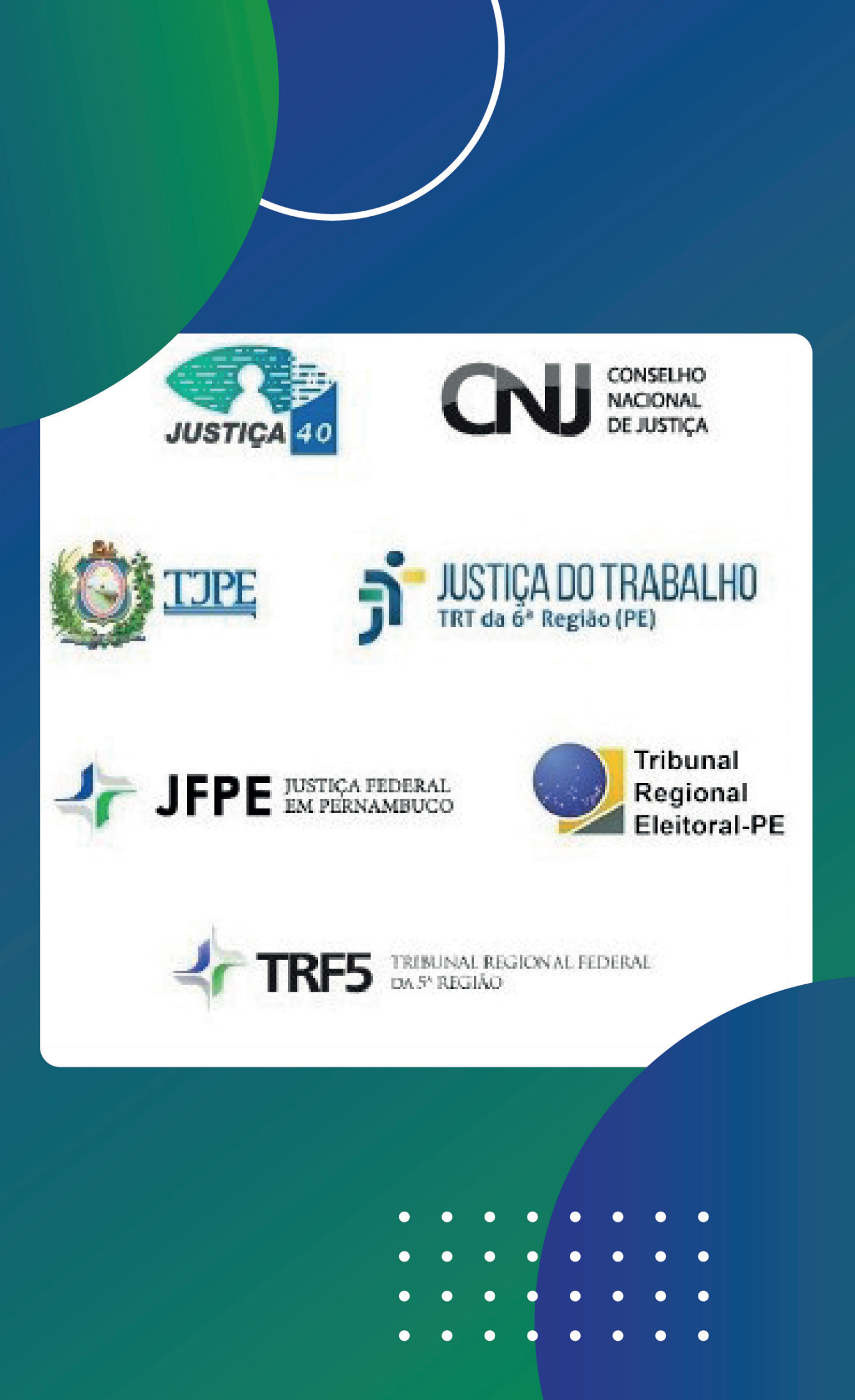